## **INSTRUCCIONS PER LA COMPRA DE TIQUETS PER L'APP SERHS FOOD EDUCA**

1 – Entrar a l'aplicació amb el vostre usuari i contrasenya (rebut per correu electrònic amb la confirmació de la inscripció web). Si no heu rebut la contrasenya, podeu sol·licitar-la clicant aquest enllaç: <u>https://iara.serhsfoodeduca.com/padres/recuperar-clave.cfm?redir=0</u>

2 – Una vegada accediu a l'aplicació, apareixerà el següent menú d'opcions. Heu d'accedir a l'opció "AVUI EM QUEDO" per contractar usos no habituals i clicar "Reservar".

| 奈 اال 13:57<br>Martín garcía, ana →                     | MARTÍN GARCÍA,                              | ANA 🗕      | ⊡ اµ. ج       | 5) 13: |
|---------------------------------------------------------|---------------------------------------------|------------|---------------|--------|
| MENÚS<br>basal (normal)                                 | <b>AVUI EM QUEDO</b><br>No té dies reservat | Dies n     | eservats Rese | rvar   |
| FALTES     avisar de falta, historial d'assistència     |                                             |            |               |        |
| AVUI EM QUEDO<br>contractar ús no habitual              |                                             |            |               |        |
| REBUTS<br>veure rebuts detallats                        |                                             |            |               |        |
| BUTLLETINS<br>no hi ha butlletins                       |                                             |            |               |        |
| MISSATGES<br>no té missatges nous                       |                                             |            |               |        |
| SITUACIÓ GLOBAL<br>rebuts, assistències, faltes, etc.   |                                             |            |               |        |
| EINES<br>idioma, contrasenya, pagaments, contacte, etc. |                                             |            |               |        |
| 6) III () 📓 🔅 🛱 🔅                                       | ŵ 111 (                                     |            |               | ŝ      |
| $\triangleleft$ O $\Box$                                | $\bigtriangledown$                          | $\bigcirc$ |               |        |

3 – Cliqueu el desplegable "**Seleccionar**" i escolliu els dies que desitgeu contractar. Una vegada seleccionats, heu de clicar "**Confirmar**".

| 序 デ 내 📧 14:18<br>MARTÍN GARCÍA, ANA 👻                                                                                                    | रू ،।।। 교기 १२<br>Martín garcía, ana 👻                                                                                                    |
|----------------------------------------------------------------------------------------------------|----------------------------------------------------------------------------------------------------|
| AVUI EM QUEDO Des reservats Reservar<br>Cap data seleccionada<br>Seleccionar -<br>17 gener 2019<br>18 gener 2019<br>21 gener 2019<br>22 gener 2019<br>23 gener 2019<br>24 gener 2019<br>25 gener 2019<br>28 gener 2019<br>29 gener 2019<br>30 gener 2019<br>31 gener 2019 | AVUI EM QUED0         Dies reservats         Reservat           5 dates seleccionades per reservar         5 seleccionada(s) •         Continuar           17 gener 2019         18 gener 2019         2           2         19 gener 2019         2         23 gener 2019           2         23 gener 2019         2         23 gener 2019           25 gener 2019         25 gener 2019         28 gener 2019           30 gener 2019         30 gener 2019         31 gener 2019 |
| 命 111 ① 📓 🌣 同 🕸                                                                                                    | ☆ 111 ① ■ ☆ 局 {                                                                                                    |
| $\triangleleft$ O $\square$                                                                                                    | $\triangleleft$ O $\square$                                                                                                    |

4 – Una vegada confirmat, apareixerà una pantalla amb les dades de compra per verificar que els dies seleccionats són els correctes. Si tot està correcte, cliqueu "Confirmar i pagar".
S'obrirà la passarel·la del banc per introduir les dades de la vostra targeta i fer la compra de tiquets. Una vegada complimentades totes les dades, cliqueu "Acceptar".

|                                    |                                        | (( <u>;</u>        | .ıl 77                   | 13:58 |
|------------------------------------|----------------------------------------|--------------------|--------------------------|-------|
| MARTÍN GARCÍA<br>C.P. BAUDILIO ARC | A, <b>ANA</b><br>EE (CURSO )           |                    |                          |       |
| Pagament ú                         | s esporàdic -                          | CONFI              | RMAR                     |       |
| Comanda                            | 1547647113                             |                    |                          |       |
| Alumne                             | MARTÍN GAR                             | RCÍA, ANA          | 4                        |       |
| Centre                             | C.P. BAUDILI                           | O ARCE             |                          |       |
| Ús esporàdic                       | 18/01/2019<br>28/01/2019<br>31/01/2019 | 24/01/2<br>29/01/2 | 019<br>019               |       |
| Import                             | 29,70 €                                |                    |                          |       |
| 🗊 Cancel·lar el j                  | Confirmar i pa<br>pagament             | gar                | <sup>o</sup> Sab<br>V/SA | adell |
| Importants re                      | gles de segur                          | etat               |                          |       |
| Llegir abans de                    | pagar                                  |                    |                          |       |
|                                    |                                        |                    |                          |       |
| · ۱۱۱ ۱                            | ! #                                    |                    | Fi                       | ŝ     |
| 4                                  | $\bigcirc$                             |                    |                          |       |
| 7                                  | 0                                      |                    |                          |       |

5 – Una vegada feta la compra, apareixeran els dies que heu reservat. Si necessiteu fer alguna anul·lació, teniu fins a les 10:00 del mateix dia per cancel·lar la reserva del dia en concret. Cliqueu a sobre de la línia blava del costat del dia i "confirmar devolució".

| 成 佘 ,III @ 15:50                      | MADTÍN        |                             | \$් බේ යෝ මො 15∷<br>- |  |  |
|---------------------------------------|---------------|-----------------------------|-----------------------|--|--|
| MARTIN GARCIA, ANA 👻                  | C.P. BAUD     | C.P. BAUDILIO ARCE (CURSO ) |                       |  |  |
| AVUI EM QUEDO Dies reservats Reservar | Cance         | el·lar ús espo              | ràdic – CONFIRMAR     |  |  |
| 5 dates seleccionades per reservar    | Comanda       |                             | 1536219335            |  |  |
| 5 seleccionada(s) <del>-</del>        | Data de pag   | gament                      | 16/01/2019 16:10h     |  |  |
| 18 gener 2019                         | Autorització  | ó                           | 326835                |  |  |
| 24 gener 2019 -                       | Alumne        |                             | MARTÍN GARCÍA, ANA    |  |  |
| 28 gener 2019 -                       | Centre        |                             | ESCOLA                |  |  |
| 29 gener 2019                         | Cancel·lar re | reserva                     | 17/01/2018            |  |  |
|                                       | Devolució     |                             | 6,20€                 |  |  |
|                                       |               | Confirma                    | r devolució           |  |  |
|                                       |               | commu                       | Sabalel               |  |  |
|                                       | Cancel-lar    |                             | VISA COL              |  |  |
|                                       |               |                             |                       |  |  |
|                                       |               |                             |                       |  |  |
| 6 m () 🖼 🌣 🖻 🖗                        | ណ៍ រំរំ       | ii () (                     |                       |  |  |
| $\triangleleft$ O $\Box$              |               | $\triangleleft$ (           | 0                     |  |  |